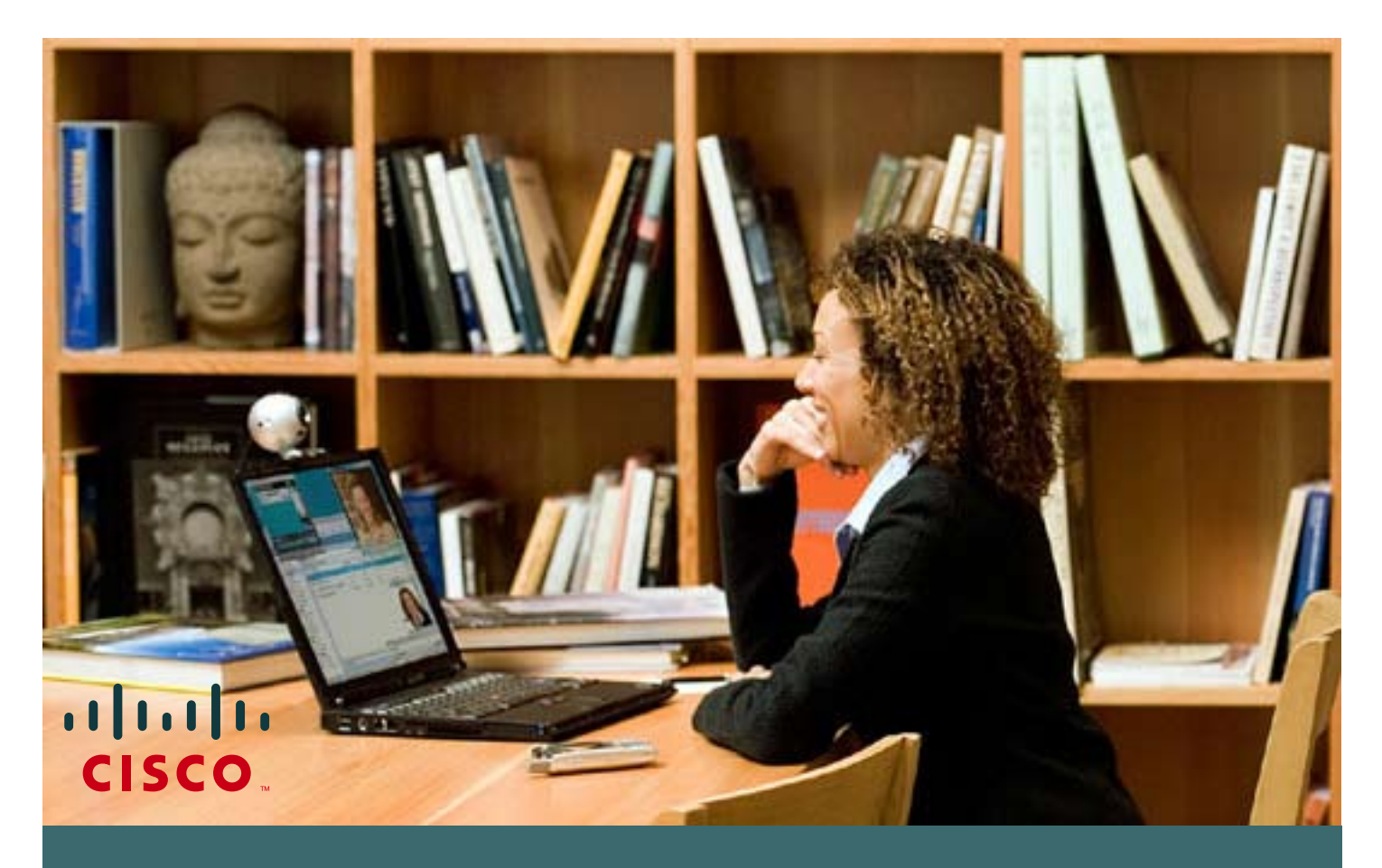

How to change your CCO password

If you have a Cisco Connection On-line **(CCO) user ID and password** and need to change your current password, please follow these simple steps.

If you still don't have a CCO user ID and password, please refer to the **"How to get you CCO password" user guide.** 

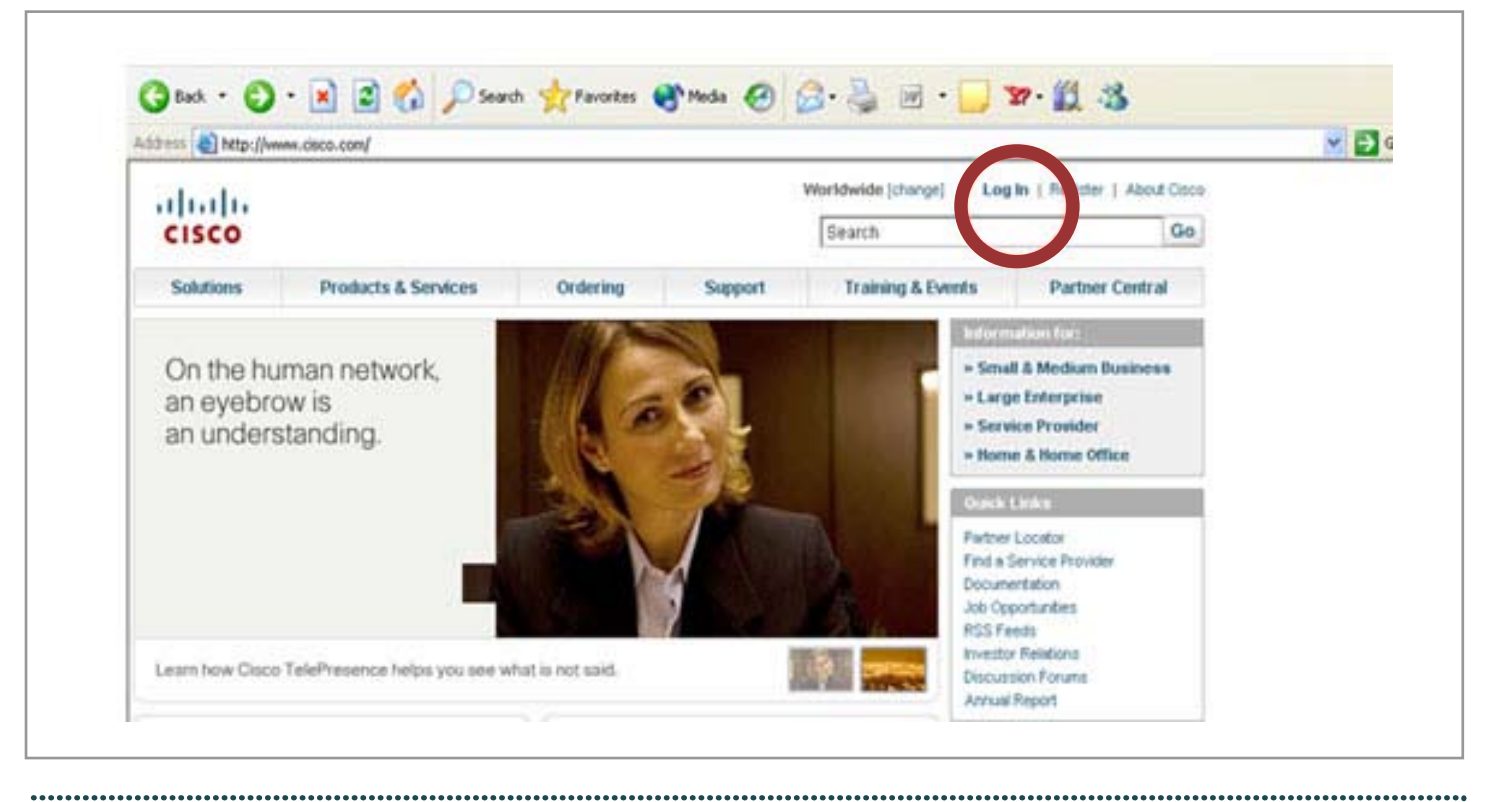

Ν

1 Visit www.cisco.com. Click on "Log In"

••••••

| cisco                              |                                  | Connect to a                                                                                                    | non ciero com        | 2 2        |                         |
|------------------------------------|----------------------------------|----------------------------------------------------------------------------------------------------|----------------------|------------|-------------------------|
| Solutions                          | Products & Services              | Order                                                                                                    | Order                |            | Partner Central         |
|                                    |                                  | The second second secon |                      |            | in for:                 |
| Welcome                            | to                               | bi e                                                                                                    |                      | 1.11       | Medium Business         |
| the huma                           | n network                        | 000                                                                                                    |                      |            | nterprise               |
| When we're all                     | connected, great                 | User name:                                                                                                    | 1                    | ~          | Provider<br>Home Office |
| create new exp<br>collaborate in r | periences. People                | Password:                                                                                                    |                      |            |                         |
| > Explore what                     | is possible on                   |                                                                                                    | Remember my password |            | cator<br>vice Provider  |
| the human ne                       | etwork                           |                                                                                                    |                      |            | onter<br>tion           |
|                                    |                                  |                                                                                                    |                      | ancel      | lontunities             |
| Learn how the h                    | uman network is changing lives e | rvery day.                                                                                                    |                      | Investor R | elations                |
|                                    |                                  |                                                                                                    |                      | Discussio  | n Forunts               |

2 A screen will appear asking for your CCO user Name and password. Provide the information to gain access

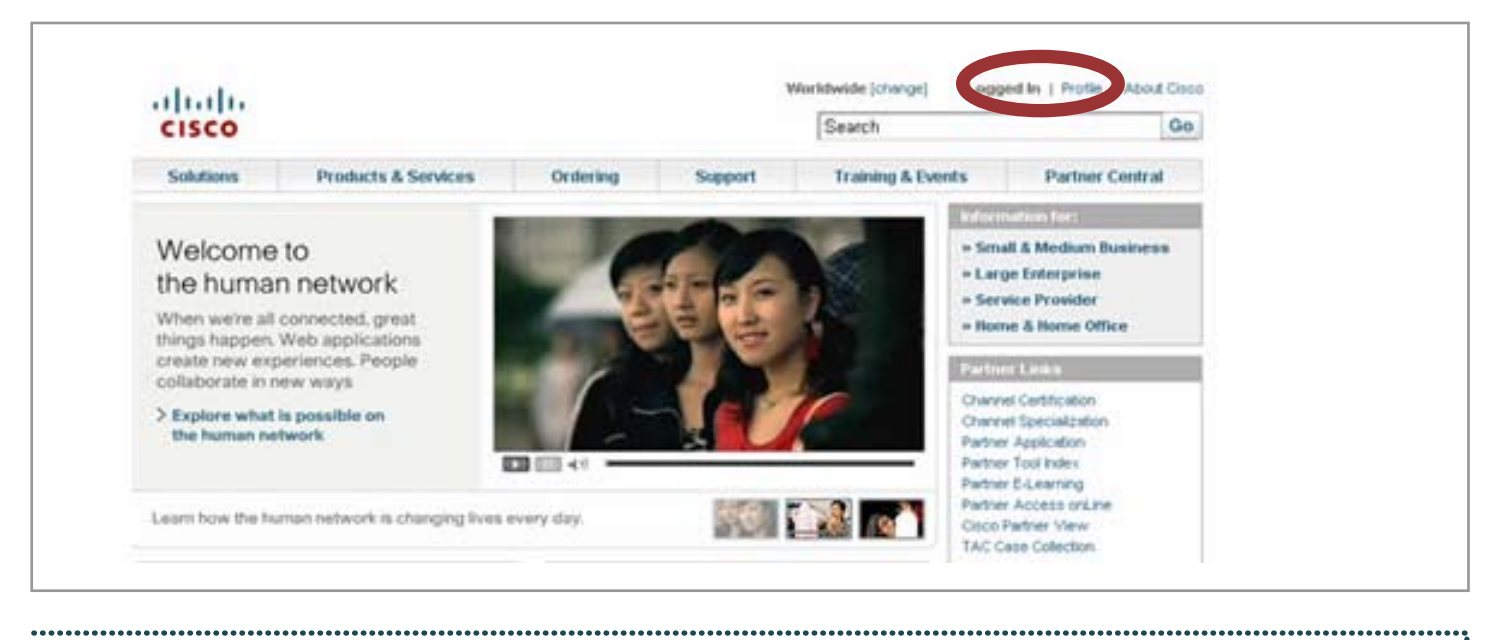

**3** Your status will change to "**Logged In**", as shown on the screen. Next, click on "**Profile**"

| CISCO                                                   |                                                                                   |                 |                                               |                                                                 | Search          | Search |  |
|---------------------------------------------------------|-----------------------------------------------------------------------------------|-----------------|-----------------------------------------------|-----------------------------------------------------------------|-----------------|--------|--|
| Solutions                                               | Products & Services                                                               | Ordering        | Support                                       | Training & Events                                               | Partner Central |        |  |
| Log In                                                  |                                                                                   |                 |                                               |                                                                 |                 |        |  |
| Existing User                                           |                                                                                   |                 | w liner                                       |                                                                 |                 |        |  |
| User Name:                                              |                                                                                   | The             | ere are various level<br>dicestral with Cases | t of access depending on your<br>Review the user benefits and t | nine            |        |  |
| Password:                                               |                                                                                   | 10 V            | el that is most appro                         | priate for you.                                                 |                 |        |  |
|                                                         | Legin                                                                             | Ex              | toer & Beseler<br>antered Cuttomer            |                                                                 |                 |        |  |
| formit your password?                                   |                                                                                   |                 | Register Now                                  |                                                                 |                 |        |  |
| Simplified Log In                                       |                                                                                   |                 |                                               |                                                                 |                 |        |  |
| This new log-in pag<br>requests for a pinp              | e has been created in response to y<br>filed, secure logit to Gisco.com           | D.F             |                                               |                                                                 |                 |        |  |
| Now, with a single i<br>connection, you can<br>bession. | login page that is secured with an lit<br>h log-in simply, eacily and less freque | pe<br>ritiy per |                                               |                                                                 |                 |        |  |
| Least more about th                                     | w new log-in page.                                                                |                 |                                               |                                                                 |                 |        |  |

Ν

4 You will be requested to Log In again. Use your CCO User ID and password

.....

| COS PREFERENCES CHANGE PASSWORD                                                                                                    | Manager                                                    | Cisco.com Profi                                                                      | s.com Profile Manager<br>stylew | HOME<br>Cisco.com Prof<br>Overview |
|----------------------------------------------------------------------------------------------------|------------------------------------------------------------|--------------------------------------------------------------------------------------|---------------------------------|------------------------------------|
| CAS PREFERENCES CHANGE PARSWORD<br>CAS PREFERENCES CHANGE PARSWORD<br>CAS CALL AND A CALL AND A CALL AN | English                                                    | CONTACT CROM                                                                         | Brview.                         | Overview                           |
| ELS EREFERENCES CHANGE PASSWORD E CAR                                                                                                    | English                                                    | CONTACT CROM                                                                         |                                 |                                    |
| Eleip                                                                                                    | English 💌                                                  | Channel Longitudes                                                                   |                                 |                                    |
|                                                                                                    |                                                            | Choose Language                                                                      |                                 |                                    |
|                                                                                                    |                                                            |                                                                                      |                                 |                                    |
|                                                                                                    |                                                            |                                                                                      |                                 |                                    |
|                                                                                                    |                                                            | Your Profile                                                                         |                                 |                                    |
|                                                                                                    |                                                            | Welcome "Your Name"                                                                  |                                 |                                    |
| you've given us about yourself. Update your                                                                                                    | le, containing information                                 | This is your most current p                                                          |                                 |                                    |
| want areas below.                                                                                                    | 1 Edit This into ' in the rel                              | profile at anytime by select                                                         |                                 |                                    |
|                                                                                                    | e                                                          | Return to Referring P                                                                |                                 |                                    |
|                                                                                                    |                                                            |                                                                                      |                                 |                                    |
|                                                                                                    | _                                                          |                                                                                      |                                 |                                    |
|                                                                                                    | This Information                                           | Contact Infor stion Es                                                               |                                 |                                    |
|                                                                                                    | This Information                                           | Contact Information Education                                                        |                                 |                                    |
| youve green us about yourself. Update your<br>want areas below.                                                                                                    | e, containing information<br>g "Edit This Info" in the rel | This is your most current p<br>profile at anytime by select<br>Return to Referring P |                                 |                                    |

|                            | Interests & Preferences Edit This Information                                                                           |
|----------------------------|----------------------------------------------------------------------------------------------------|
|                            | Language Preference:                                                                                                    |
|                            | Spoken Language:                                                                                                    |
|                            | Display number of Search Results:                                                                                       |
|                            | Display Results with Highlighting:                                                                                      |
|                            |                                                                                                    |
| $\mathbf{C}$               | Change Password Edit This Information                                                                                   |
| Contacts & Feedback   Hels | 1 Ste Mao                                                                                                    |
| @ 1992-2007 Cisco System   | is, Inc. All rights reserved. Terms & Conditions [Privacy Statement   Cookie Policy   Trademarks of Cisco Systems, Inc. |

.....

| Solutions        | Produc    | ts & Services             | Ordering                                                                                                    | Support              | Training & Events |                | Partner Central |                       |
|------------------|-----------|---------------------------|----------------------------------------------------------------------------------------------------|----------------------|-------------------|----------------|-----------------|-----------------------|
| HOME             |           | Welcome to Cisco Systems  |                                                                                                    |                      |                   |                |                 |                       |
| Cisco.com Profil | e Manager | Cisco.com Profile Manager |                                                                                                    |                      |                   |                |                 |                       |
| Overview         |           |                           | _                                                                                                    | -                    |                   |                |                 | Toolkit: Ral over her |
|                  |           | 12ALRO2                   | QRGAM                                                                                                    | CATION ADDITIO       | NNLACCEII (15)    | CECTOR DESCENT | CHANGE FASSWORD | 15 m A 10             |
|                  |           | Profile - Cha             | Help                                                                                                    |                      |                   |                |                 |                       |
|                  |           | ******                    | Contract of the second second se |                      |                   |                |                 |                       |
|                  |           | to change you             | ir password, en                                                                                                    | ter your new pass    | word below.       |                |                 |                       |
|                  |           |                           |                                                                                                    |                      |                   |                |                 |                       |
|                  |           | Enter New Password        |                                                                                                    |                      |                   |                |                 |                       |
|                  |           |                           |                                                                                                    | Extension your       | account           |                |                 |                       |
|                  |           | Verify New Pa             | brower.                                                                                                    | STREET, STREET, STOR |                   |                |                 |                       |
|                  |           | rang ran ra               |                                                                                                    |                      |                   |                |                 |                       |
|                  |           |                           |                                                                                                    |                      |                   |                |                 |                       |
|                  |           |                           |                                                                                                    | Cancel Su            | bmit              |                |                 |                       |
|                  |           |                           |                                                                                                    |                      |                   |                |                 |                       |
|                  |           |                           |                                                                                                    |                      |                   |                |                 |                       |

If you experience any problems with your password, send an email to cco-locksmith@cisco.com

.....